## Neptun: Tájékoztató a tanulmányi előrehaladás ellenőrzésére

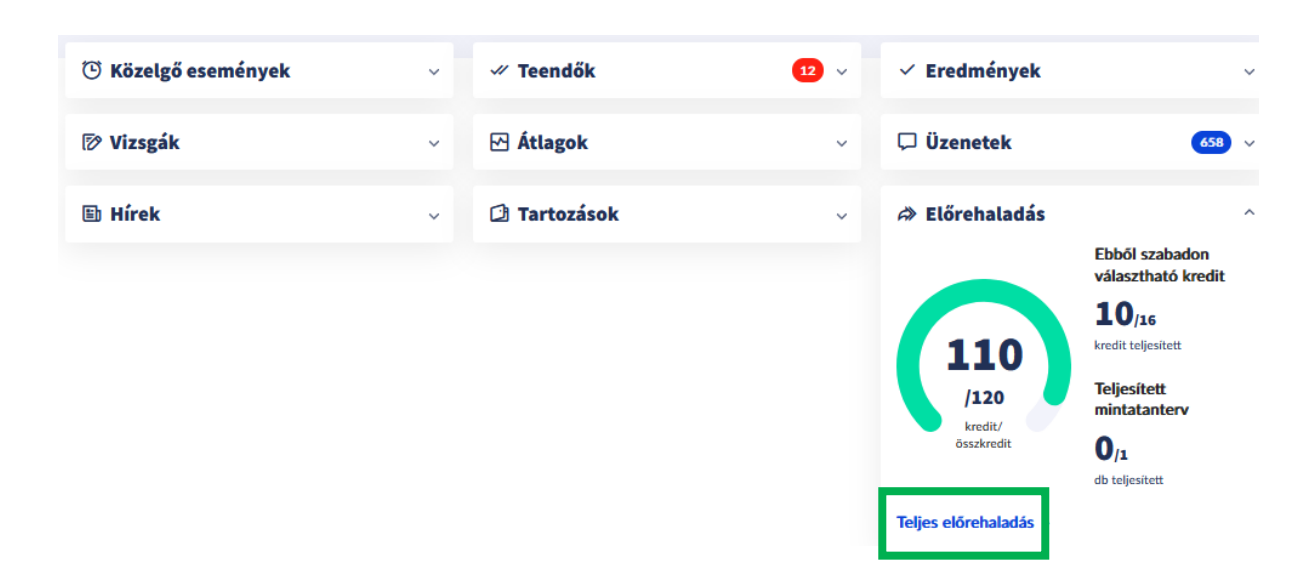

A megújult felületre belépve elsőként a belépett képzésének neve látható, majd a képzés teljesítettségére vonatkozó legfontosabb adatok következnek (lenyitható ablakokban). Itt jelenik meg többek között a teljesített és a követelményként előírt kreditek száma, vizuálisan is megjelenítve egy folyamatjelző grafikon segítségével, illetve a szabadon választható kreditek teljesítésére vonatkozó információ is. Emellett a hallgató képzéséhez kapcsolódó mintatantervek és ebből elvégzett mintatantervekről szóló információt is tartalmazza ez a szakasz, amely így összegző képet ad a tanulmányok állásáról.

Az átlagokat megjelenítő blokk áttekinthető formában közvetlenül a teljesítettségi adatok mellett kapott helyet. Lehetőség van innen az **"Összes tanulmányi átlag megtekintése**" linkre kattintva a Törzslapra navigálva elérni az összes átlagot.

Előrehaladás

## kormányzás és vezetés MA Átlagok Ebből szabadon választható kredit 2024/25/1 10/16 kredit teljesített 110 Kumulált /120 Súlyozott Kreditindex Teliesített mintatanterv tanulmányi átlag súlvozott tanulmányi átlag 🥐 3,9 0/1 db teljesített 3,9 4,23 kredit/összkredit Összes tanulmányi átlag megtekintése >

A felület középső részén új elrendezésben találhatók meg a "Törzslap", "Mérföldkövek" és "Tárgylista" linkek. A "Törzslap" link a "Tanulmányok / Előrehaladás / Törzslap" felületre navigál, ahol elérhetők a képzés és a félévek részletes adatai és a hozzájuk kapcsolódó indexsorok és teljesítések. A "Mérföldkövek" link a "Tanulmányok / Előrehaladás / Mérföldkövek" felületre vezet. A "Tárgylista" link a "Tanulmányok / Előrehaladás / Tárgylista" oldalra visz, ahol a képzéséhez kapcsolódó összes tárgy böngészhető. A felület alsó részén három különböző nézetben tekinthetők meg a mintatantervek: hierarchikus, kártyás és féléves nézet áll rendelkezésre. Ezek között lapfüles elrendezésben lehet váltani. Alapértelmezett működés szerint a hierarchikus nézet nyílik meg, mindig csukott állapotban.

A hierarchikus nézet célja, hogy egy strukturált, jól tagolt formában látható legyen a teljes mintatantervi előrehaladás. A felület a különböző tárgycsoportokat, tanegységeket, és tárgyakat egymás alá, hierarchikus elrendezésben jeleníti meg a mintatantervi beállításoknak megfelelően, lehetővé téve a részletek lenyitását és áttekintését. A hierarchia legfelső szintjén a mintatantervek és a szabadon választható blokk jelenik meg. A mintatantervek alatt a mintatantervbe tartozó csoportok és tantárgyak találhatók, a szabadon választható blokkban pedig a mintatanterven kívül teljesített tárgyak. A legelsőként megjelenő mintatanterv mindig a hallgató képzéséhez tartozó "Szak" típusú modul, ezt követik az egyéb modulokhoz tartozó tantervek, majd végül a Szabadon választható blokk. Keresés esetén a találatok teljes elérési útvonallal együtt jelennek meg, így pontosan látható, hogy a keresett elem a mintatanterv mely részéhez tartozik.

A mintatantervek adatai között látható a neve, valamint a mintantervben teljesített és előírt kreditek aránya. Amennyiben az előírt kreditmennyiség nem került beállításra, csak a teljesített érték jelenik meg, vizuális sáv nélkül. Ha a mintatantervhez kötelező tárgycsoportok vagy kötelező tárgyak is tartoznak, ezek teljesítettségi aránya is megjelenik a mintatanterv teljesítési adatai között.

A mintatanterv elemet lenyitva lehet megtekinteni az abba tartozó tárgyakat és tárgycsoportokat. A tárgycsoport elemeken megjelennek a tárgycsoportok és tárgyak részletes adatai: "Név, "Kód", "Felvétel típusa", "Ajánlott félév", valamint ahol már történt teljesítés is, ott a teljesítési státusz is, ami lehet "Teljesített", "Túlteljesített" vagy "Elkezdett".

A tárgycsoportokat lenyitva látható az információ a csoport részletes teljesítési feltételeiről: teljesítendő kreditmennyiség vagy az elvégzendő tárgyak és tárgycsoportok száma, valamint a kötelező tárgycsoportok és tárgyak teljesítése. Ha ezek bármelyikére van vonatkozó adat, azaz beállításra került a képzés mintatantervében vagy szerepel a csoportban kötelező felvétel típussal tárgy vagy tárgycsoport, akkor azt a rendszer megmutatja, és a teljesítettségi állapotot is jelöli. Ha a tárgycsoporthoz nincsenek beállított teljesítési feltételek, akkor erre külön szöveges üzenet hívja fel a figyelmet: "Nincs meghatározva a csoport teljesítési feltétele."

A kártyás nézetben a tárgycsoportok mappás elrendezésben, a tárgyak pedig kártyákon tekinthetők meg. Ez a nézet abban különbözik a hierarchikus elrendezésről, hogy míg előbbi a tanterv egy felületen történő teljes áttekintésére ad lehetőséget, addig a kártyás elrendezésben egy-egy csoport részletes adataira kattintva csak az adott csoport elemeit lehet megtekinteni átláthatóbb formában. A megjelenő részletes adatok és információk tekintetében a két nézet között nincs különbség.

Mindkét nézetből közvetlenül lehet navigálni a tárgyfelvétel felületre a kiválasztott csoport tárgyaira szűrve, valamint a Tárgy részletek felületre.

A harmadik, korábban is meglévő féléves nézet lehetőséget biztosít arra, hogy a hallgató tanulmányi előrehaladását időrendben, félévekre lebontva kövesse nyomon. Ebben a nézetben a mintatantervben beállított ajánlott félév, vagy min/max félév alapján lehet a

képzéshez kapcsolódó mintatantervek tárgyait és azok teljesítettségi állapotát, valamint részleteit megtekinteni, tárgycsoportra vonatkozó információk nélkül.

Felhívjuk a figyelmet, hogy a tárgyteljesítések az előrehaladás menüponton mindig csak a következő napon láthatók teljesítettként!